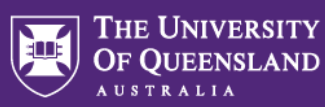

# GOVERNANCE RISK AND COMPLIANCE (GRC) SYSTEM

| Title                    | How to update an Internal Audit action                                              |
|--------------------------|-------------------------------------------------------------------------------------|
| Version                  | 1.0                                                                                 |
| Module                   | Actions                                                                             |
| Date Effective           | 9 July 2024                                                                         |
| Software Version         | 11.4                                                                                |
| Subject Matter<br>Expert | Tamra Saayman, Director Internal Audit / Christine Tay, Principal Assurance Officer |

# **GRC System overview**

The Governance, Risk and Compliance (GRC) System is a significant step in enhancing our risk management capability across the University. The system will result in an improved approach to how we do risk management at UQ by providing improved visibility, accessibility, reporting capability and a consistent approach to internal audit, risk, compliance, and insurance across the University.

Introductory video

### Context

**Actions** provides a register for all actions from all GRC modules (e.g. Audit, Risk, Compliance and Insurance). All actions are grouped and located in the Actions register. Upon completion of an audit, Internal Audit will create actions in the Actions register and assign them to Action Owners (as agreed in the Internal Audit Report). The system allows Action Owners to provide status updates at any point in time and it will also send email notifications to the Action Owners and Action Proxies. The following diagram summarises the process workflow of action statuses and notifications in the system:

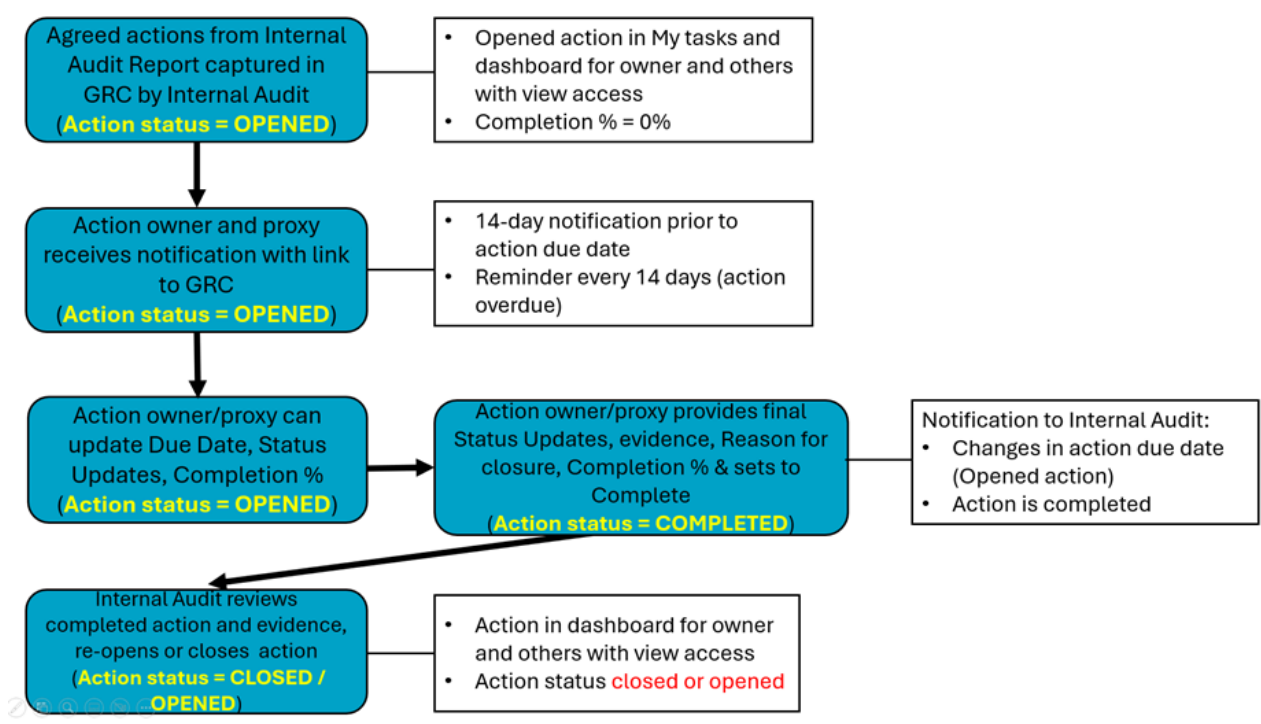

GRC System Quick Reference Guide | Need assistance? Contact grc@uq.edu.au

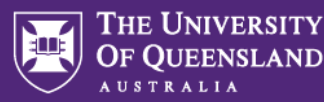

#### **Roles in the Internal Audit Actions module**

An **Action Owner** is the person responsible for implementing an action that is assigned to them in the system and responsible for providing ongoing status updates for actions and providing evidence to close out actions.

An **Action Proxy** is the person that has the authority to respond to actions and make status updates, and provide information, on behalf of the Action Owner. Action Proxies do not take on the responsibility, they assist. The Action Proxy role for Internal Audit actions is only available for USET members.

**Reporting Co-ordinator** is the person responsible for assisting the responsible owner with oversight and monitoring of open actions for the portfolio or function as a whole. Available for USET members, functional owners and members of senior management in addition to existing access of these members to their portfolio and function reporting and dashboards.

*NOTE*: Only Action Owners or Action Proxies will have permission to update information in the GRC system.

## How to manage an Internal Audit action

Actions Owners or Proxies of **Internal Audit actions** can provide status updates to their assigned action/s, or complete them, following the steps below.

#### Steps

| 1       | Log in and find the Actions register | 2 |
|---------|--------------------------------------|---|
| 1.      |                                      | Z |
| 2.      | Accessing an action                  | 3 |
| 3.      | Updating the action                  | 4 |
| 4.      | Completing the action                | 6 |
| 5.      | Returning to the list of actions     | 6 |
| 6.      | Log out                              | 7 |
| Append  | dix                                  | 7 |
| Video/s | S                                    | 7 |
| Contac  | cts                                  | 8 |
|         |                                      |   |

### 1. Log in and find the Actions register

(a) Sign in at <u>GRC</u> via UQ Authenticate.

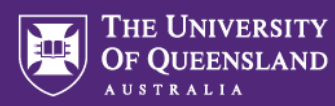

(b) Navigate to My tasks tile in your launch pad (or in your top menu).

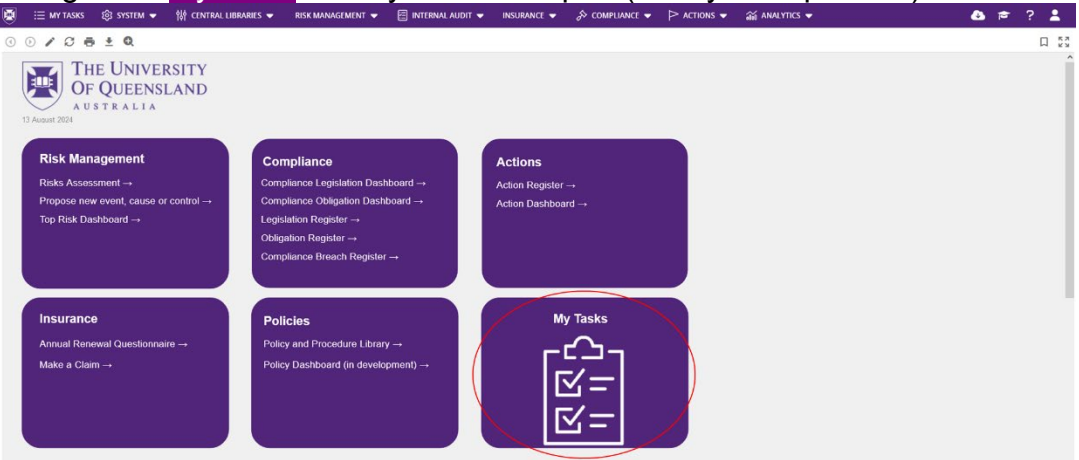

(c) Go to the 'Actions' tile and click on it to view your list of actions.

| ۵ 🗎                      | MY TASKS       | ঞ CENTRAL LIBRARIES 🗢 | 📃 RISK MANAGEMENT 👻 | 🗐 INTERNAL AUDIT 🔫              |                                 | S COMPLIANCE     |
|--------------------------|----------------|-----------------------|---------------------|---------------------------------|---------------------------------|------------------|
| My tasks<br>This is your | dashboard with | h current tasks       |                     |                                 |                                 |                  |
| 1                        |                |                       | ~                   | â                               | Ê                               |                  |
| A                        | ctions         | Audits                | Control Assessment  | DCF Individual<br>Questionnaire | Findings and<br>Recommendations | Insurance Claims |
| open Du                  | Now Overdue    | e Open tasks<br>4     | No tasks            | No tasks                        | Open tasks<br>3                 | No tasks         |

#### 2. Accessing an action

4

(a) Filter to 'Internal Audit actions' using the filter on the column (i.e. Action Type = Internal Audit).

| tasks itt:<br>is your dashboard wi                     | h current tasks.                                                                        |                                                                                                    |                                                                                     |                                                                                                    |                                                                           |                                          | Ø ∧ Hide mod                                                                                                    |
|--------------------------------------------------------|-----------------------------------------------------------------------------------------|----------------------------------------------------------------------------------------------------|-------------------------------------------------------------------------------------|----------------------------------------------------------------------------------------------------|---------------------------------------------------------------------------|------------------------------------------|----------------------------------------------------------------------------------------------------|
| Actions                                                | ta<br>Audits                                                                            | Findings and<br>Recommendations                                                                                                    | Request for<br>Information                                                          | Satisfaction Survey                                                                                                    | Senior Management<br>Annual Surveys                                       | SRAC Annual Surveys                      |                                                                                                    |
| n Due Now Overdu                                       | Corr setto                                                                              | Open tasks<br>3                                                                                                    | Open Due Now Overdue<br>2 1 1                                                       | Open saka<br>1                                                                                                    | No tasks                                                                  | Open Due Now<br>1 1                      |                                                                                                    |
|                                                        |                                                                                         |                                                                                                    |                                                                                     |                                                                                                    |                                                                           |                                          |                                                                                                    |
| Actions Q                                              | $\sim$                                                                                  | -                                                                                                    | <b>`</b>                                                                            |                                                                                                    |                                                                           | J* Bulk Oy                               | peration B D + Creat                                                                                                    |
| Actions Q                                              | Action Type                                                                             | Business Unit Statu                                                                                                    | s Action Tit                                                                        | ie Due Date                                                                                                    | Original Due Date                                                         | P Bulk Oy<br>Overdue (Due Date)          | perentication B 27 + Crease<br>Action Priority Action Owner                                                                                                    |
| Actions Q.<br>0                                        | Action Type<br>Internal Audit                                                           | Business Unit Statu<br>UQ Development Open                                                                                                    | s Action Tit                                                                        | le Due Date<br>d Offers R 31/07/2023                                                                                                    | Original Due Date<br>31/07/2023                                           | P Burk Oy<br>Overdue (Due Date)          | Action Priority Action Owner<br>Priority 1 Family Saymar                                                                                                    |
| Actions Q<br>D<br>126668<br>126673                     | Action Type<br>Internal Audit<br>Internal Audit                                         | Business Unit. Statu<br>UQ Development Open<br>UQ Development Open                                                                                                    | s Action Til<br>led 1.1 Force<br>led 1.2 Acces                                      | 6 Due Date<br>d Offers R 31/07/2023<br>s Review 30/11/2023                                                                                                    | Original Due Date<br>31/07/2023<br>31/07/2023                             | ₽ Bulk Op<br>Overdue (Due Date)<br>@<br> | Action Priority Action Owner<br>Priority 1 omra Saaymar                                                                                                    |
| Actions Q<br>P<br>126668<br>126673<br>126677           | Action Type<br>Internal Audit<br>Internal Audit<br>Internal Audit                       | Business Unit Statu<br>UQ Development Open<br>UQ Development Open<br>UQ Development Reop                                                                                           | s Action Til<br>ned 1.1 Force<br>ned 1.2 Acces<br>ened 1.3 Revie                    | Se         Due Date           d Offers R         31/07/2023           s Review         30/11/2023           w of Segr         30/11/2023                                          | Original Due Date<br>31/07/2023<br>31/07/2023<br>30/11/2023               | Verdae (Due Date)                        | Provide B C + Create<br>Action Priority Action Owner<br>Priority 1                                                                                                    |
| Actions Q<br>P<br>126668<br>126673<br>126677<br>012810 | Action Type<br>Internal Audit,<br>Internal Audit,<br>Internal Audit,<br>Internal Audit, | Business Unit UQ Development UQ Development UQ Development Reop UQ Development Reop UQ Development Reop UQ Development Reop UQ Development Reop UQ Development Reop UQ Development | s Action Till<br>Hed 1.1 Force<br>Hed 1.2 Acces<br>ened 1.3 Revie<br>ened 2.1 Proje | Se         Due Date           d Offers R         31/07/2023           s Review         30/11/2023           w of Segr         30/11/2023           st 25 test.         31/12/2023 | Original Due Date<br>31/07/2023<br>31/07/2023<br>30/11/2023<br>31/12/2023 | Built Op Overdue (Due Date)              | Action Priority     Action Owner     Action Owner     Action     Action Owner     Action Owner     Acti |

- (b) Locate from your list of actions the relevant action to update.
- (c) Double click on an entry or line on the list, or hover over one entry and you'll see the pencil icon on the right-hand side, click on it to open the action.

|       | = MYTASKS | Di sustim -    | W ON | RAL LIBRARES - | E RESK MANAGEMENT +   | EI INTERNALAUDIT +       | M INSUMMER +    | % construct . b. vc   | IONS - 20 ANAL | VTICS - EMS - |                   |            |                       | • = ? I             |
|-------|-----------|----------------|------|----------------|-----------------------|--------------------------|-----------------|-----------------------|----------------|---------------|-------------------|------------|-----------------------|---------------------|
| +     | Actions   |                |      |                |                       |                          |                 |                       |                |               |                   |            | †Export + ↓Import +   | + Create New        |
| Q, 10 | ×         | 10             | ٠    | Show Active    | *                     |                          |                 |                       |                |               |                   |            | / Dulk Operations + B | D H Open Actions    |
| ю     |           | ▼ Action Type  |      | Status         | Business Unit         | Action Title             | Action Priority | Completion Percentage | Action Owner   | Action Proxy  | Original Due Date | Due Date   | 1 Overdue (Due Date)  | Create Date         |
| 11568 | 10        | Internal Audit |      | Opened         | Internal Audit - 1199 | 02.2 - Ensure correct    | Priority 1      |                       | Jodi Walton    |               | 30/06/2024        | 30/06/2024 |                       | . ( / ) = 3         |
| 11565 | 10        | Internal Audit |      | Opened         | Internal Audit - 1199 | 34.2 - Include in Proje. | Priority 1      |                       | Daphne Drewes  |               | 31/12/2023        | 31/07/2024 | 0                     | 11/06/2024 04:05:22 |
|       |           |                |      |                |                       |                          |                 |                       |                |               |                   |            |                       |                     |

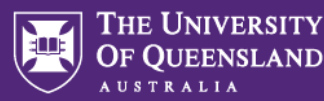

NOTE: Priority rating given by the Internal Audit team is explained in the Appendix and comes directly from the Internal Audit report.

(d) If your action is still in progress, go to step 3 but if your action is ready for completion, go to step 4.

#### 3. Updating action in progress

- (a) Updating actions that are still in progress (i.e. not yet completed) involves updating/reviewing 3 fields in the Action form, i.e. (1) Status updates, (2) Due date and (3) Completion Percentage – see the following steps.
  - 1. Status updates:

Find the 'Status Updates' box, below the "Actions - Details' section, and input your latest update for the action. You can see any previous updates provided shown below this field.

| tetus Updates                                                                                                    |                                                                                                    |                                               |
|----------------------------------------------------------------------------------------------------|----------------------------------------------------------------------------------------------------|-----------------------------------------------|
|                                                                                                    |                                                                                                    |                                               |
|                                                                                                    |                                                                                                    |                                               |
| proceduceonulding<br>Dwobars 31/07/0223; Resolution: In Progress, Updates: Update provided by Program Director (7 March 2024) Working<br>suitable times across the implementation (Recycle.  <br>Dwobars 31/07/0223; Resolution: In Progress: Updates: - | B 24<br>cosely with Signe, waiting on a proposal based on earlier discussions as to timeline of audits and alignment needed with internal audit. Proposal is to have 4 or | /06/2024 05:31:32 pm<br>uality checks done at |
| ant working entry displayed. There are no other entries,                                                                                                    |                                                                                                    | Show a                                        |
| ompletion Percentage                                                                                                    | Reason for Requesting Action Closure                                                                                                    |                                               |
|                                                                                                    | · · · · · · · · · · · · · · · · · · ·                                                                                                    |                                               |
| inked To                                                                                                    | Attachments                                                                                                    |                                               |
| Internal Audit:                                                                                                    | Drop files here to upload or select,<br>(Maximum file spe is 50 MB)                                                                                                    |                                               |
| dP Internal Audit - [Audit - Findings and Recommendations] Entry with id: 1063287                                                                                                    |                                                                                                    |                                               |
| ate Closed                                                                                                    |                                                                                                    |                                               |
|                                                                                                    | 8                                                                                                    |                                               |
| Due deter                                                                                                    |                                                                                                    |                                               |
| Due date:                                                                                                    |                                                                                                    |                                               |
|                                                                                                    |                                                                                                    |                                               |
|                                                                                                    | 🖉 🖾 Message 🐱 🗋 Reports 🐷 🗇 History 🐷 Can el 🖂                                                                                                    | Saved                                         |
| Actions Opened   Complete  Actions   1156604                                                                                                    |                                                                                                    |                                               |
| Actions   Actions   1156604                                                                                                    |                                                                                                    |                                               |
| Actions Opened  Complete Actions   Actions   115404 uggested Evidence                                                                                                    |                                                                                                    |                                               |
| Actions Opened  Complete Actions   115664 uggested Evidence                                                                                                    |                                                                                                    |                                               |
| Actions Opened  Complete Actions   115664 uggested Evidence                                                                                                    |                                                                                                    |                                               |
| Actions Opened & complete<br>Actions   Actions   115664<br>uggested Evidence                                                                                                    |                                                                                                    |                                               |

Select a new 'Due date' if the action cannot be completed before the displayed date or if the displayed Due Date is in the past.

NOTE: The Suggested Evidence field aims to provide guidance on the documentation that should be provided to Internal Audit to support your status update.

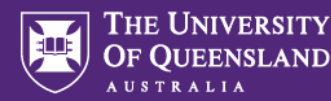

#### 3. Completion Percentage

Select the % which you believe is closest to the current progress of an action from the dropdown menu list, or leave it unchanged. This will be used to report on progress of open actions and will provide added assurance to the Audit Committees that action is still progressing on actions which are overdue.

| Actions   Actions   1100004                                                                                     | , cu                                                                                                    |                                                                                                    |   |
|----------------------------------------------------------------------------------------------------|----------------------------------------------------------------------------------------------------|----------------------------------------------------------------------------------------------------|---|
| Last worklog entry displayed. There are no other entries.                                                       |                                                                                                    | Show all                                                                                                    |   |
| Completion Percentage                                                                                           | Reason for Requesting Acti                                                                                                    | on Closure                                                                                                    |   |
| Linked To                                                                                                    | Attachments                                                                                                    |                                                                                                    |   |
| Province property of the second second second second second second second second second second second second se |                                                                                                    | Drop files here to upload or select.                                                                                                    |   |
| Internal Audit:                                                                                                 | 🔕 🗄 MYTASKS 🙀 CENTRAL LIBRARIES 🕶 📑 RISK MANAGE                                                                                                    | ment 🕶 📋 internal audit 🗸 🚦 insurance 🗸 🖉 compliance 👻 🏱 actions 👻 🕍 analytics 🖝                                                                                                    | = |
|                                                                                                    | ana magnitic meaning fail on the                                                                                                    |                                                                                                    |   |
|                                                                                                    | CORE 10 105200 Business Unit Internal Audit-1119 Last                                                                                                    | Medified by princh consisting on 1206/2024 64 24 09 PM Creased by princh consisting on 1106/2024 6123-67 PM                                                                                                    |   |
|                                                                                                    | CORE ID 105200 Business Wet Internal Audit - 1119 Law Audit Finding                                                                                            | Multified by promotic consisting on 1205/201444.23:03 PM Created by promotic providing on 1505/2014 03:37 of Pd                                                                                                    |   |
|                                                                                                    | CORE to 105200 Business laws Internal Audio 1199 Law<br>Audio Finding<br>Audio Finding                                                                         | Multified by protect consuling on 1205/2014 64 24 03 PM Craned by protect consuling on 1105/2014 03:37 AT PM                                                                                                    |   |
|                                                                                                    | CORE © 105200 Builded Unit French Auft - 1199 Kar     Audit Finding     Audit Sinding     Audit 2002-006                                                       | Nuclified by present semanting on 1209/2014/63.410 PM Created by present consuling on 1106/2014/03.51.47 PM Audit Table Hill Workday Processes: Total Research, Octoording and Data Validation                                                                                                    |   |
|                                                                                                    | CORE © 1152100 Business Unit Freinal Audr. 1119 Law     Audit Finding     Audit Rin,     2022-06     Lided Process                                             | Madfael by present consuling on 1206/2024443.003 Mil. Counsel by present consuling on 1166/2024483.31 // Pre-<br>Audio Tobie<br>148 Workday Processor: Total Research, Onboarding and Data Validation                                                                                                    |   |
|                                                                                                    | CORE © 1152100 Realware lawle freedow 4.4de 1119 Law CORE © 1152100 Realware lawle freedow 4.4de 1119 Law Audit Rinding Audit Rin 2022-08 Linked Precess       | Madified by present servating on 1206/2204443.00 PM Created by present consuming on 1166/2204483.74 PM Addit Title Int Workday Processor: Total Researds, Onboarding and Data Validations                                                                                                    |   |
|                                                                                                    | CORE 19 105200 Business Ump Herris Audri 1110 Lan CORE 19 105200 Business Ump Herris Audri 1110 Lan Audri Honing Audri Hon 2022-06: Linked Process Facing No.* | Needfort by present consuling on 120502124 43 24 59 Mil Created by present consuming on 110502234 63 37 Mil Andre Table Audit Table Init Workday Processor: Total Research, Dobbanding and Data Validation                                                                                                    |   |
|                                                                                                    | CORE © 105200 Buildes Unit Ferrar Audr: 110 Lan<br>Audrit Finding<br>Audrit Pinding<br>Lisked Process<br>Hading No.*<br>12.1                                   | Nueffiel by present semanting on 1209/201463.458 PM Created by present consuming on 1108/201483.57.47 PM Audit Table Addit Table Addit Tab |   |

NOTE: You can view the details of the Audit Finding and Recommendation related to the Action by clicking the link in "Linked To" field (located below 'Completion Percentage').

(b) You can attach supporting documentation in the 'Attachments' box. You may refer to 'Suggested Evidence' field in 3(c).

| Completion Percentage                                         | Reason for Requesting Action Closure                                 |
|---------------------------------------------------------------|----------------------------------------------------------------------|
|                                                               | *                                                                    |
| 0%                                                            | Attachments                                                          |
| 10%                                                           | Drop files here to upload or select.<br>(Maximum file size is 50 MB) |
| 25% dt - Findings and Recommendations] Entry with id: 1052496 |                                                                      |
| 50%                                                           |                                                                      |
| 75%                                                           |                                                                      |
| 90%                                                           |                                                                      |
| 100%                                                          |                                                                      |

(c) <u>Do not</u> change action status to 'Complete' unless you are confirming that the action is completed (refer Section 5). Actions which are still in progress must remain in 'Opened' state.

| ۲  | I MY TASK                | s 🛞 n     | ant 🕶 🎁           | CENTRAL LIBRARIES      | V 📑 RISK MANAGEMENT V                 | INTERNAL AUDIT 🗸         | 🛛 INSURANCE 👻           | & COMPLIANCE -            | P       |            | <b>솔 ^ ~</b> | NLYTICS 👻  | ISMS 👻      |         |        |   | ۵      |   | ? 🛔   |
|----|--------------------------|-----------|-------------------|------------------------|---------------------------------------|--------------------------|-------------------------|---------------------------|---------|------------|--------------|------------|-------------|---------|--------|---|--------|---|-------|
| +  | Actions<br>Actions   Act | Open-     | ed 🔷 con          | nplete                 |                                       |                          |                         | , B                       | 3 0     | 0 🖸 Messag | r u          | () Reports | • "9 Histor | r • ∉Ca | culate | • | Cancel | 2 | Saved |
| 10 | DRE ID 1                 | 1177195 8 | usiness Unit inte | ernal Audit - 1199 Let | st Medified by procechi, consulting o | n 27/06/2024 10:09:22 AM | Created by protecht con | nsulting on 26/06/2024 05 | 31:32.0 | РМ         |              |            |             |         |        |   |        |   | •     |

(d) Click 'Save' (located on the top right-hand side).

|              |            |          |                       |                     |                    |               |                         |     |                   |                     |               |         |   |          |      | 1  |
|--------------|------------|----------|-----------------------|---------------------|--------------------|---------------|-------------------------|-----|-------------------|---------------------|---------------|---------|---|----------|------|----|
| ۲            | 🗏 MY TASKS | System • | 🙀 CENTRAL LIBRARIES 🛩 | 🗧 RISK MANAGEMENT 👻 | 🔄 INTERNAL AUDIT 👻 | 😫 INSURANCE 👻 | 👌 compliance 👻 🏱 action | →   | ISMS 🔻            |                     |               |         |   | <u> </u> | ? 2  | ÷. |
| <del>(</del> | Actions    | Opened 🔹 | Complete              |                     |                    |               |                         | 0 0 | 🖙 Message 🐷 🗋 Rep | ports 🐷 🏷 History 🐷 | (2) Calculate | 0 0 - 1 | 0 | ocel     | Save |    |
|              |            |          |                       |                     |                    |               |                         |     |                   |                     |               |         |   | <hr/>    |      |    |

NOTE: The system does not autosave - it will timeout after 2 hours of inactivity and you will lose your input.

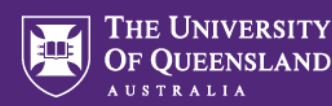

#### 4. Completing the action

- (a) When an Action is ready for completion, complete the following 5 steps (in this order):
  - 1. Provide your final status update
  - 2. Update the completion percentage to 100% (if the action is complete)
  - 3. Provide a reason for requesting action closure
  - 4. Attach evidence for review by Internal Audit
  - 5. Change the status (at the top of the form) from 'Opened' to 'Complete' by clicking on it. This is to indicate that the Action is **Complete** and ready for review by Internal Audit.

NOTE: Step (5) is unique to Internal Audit Actions due to the need for an Internal Audit review step before closing the action.

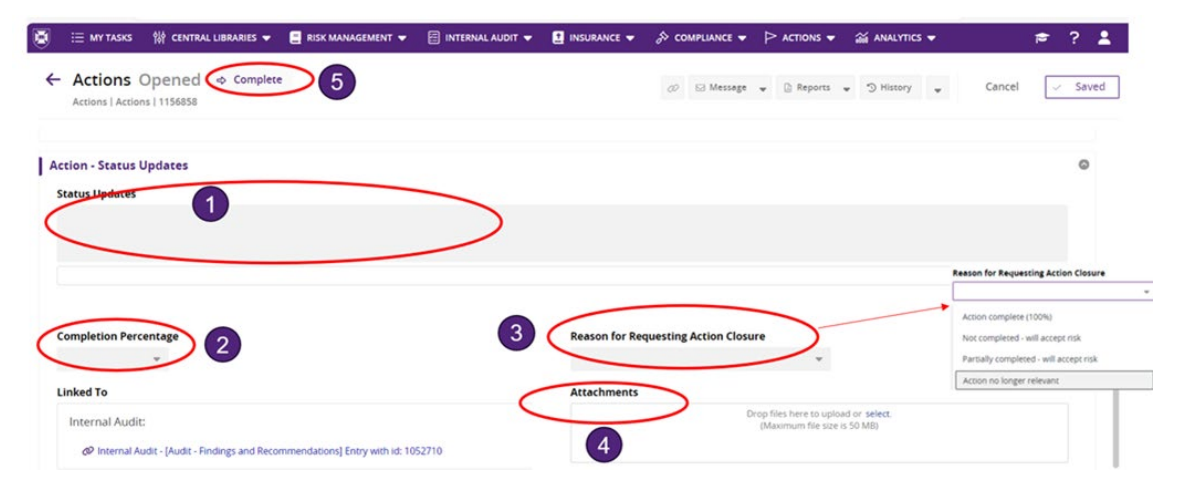

### 5. Returning to the list of actions

(a) After updating or completing an action please click on the arrow in the left-hand side of the statuses to go back to your 'My Tasks' tiles, or directly on the 'My Tasks' on the top menu.

|             | ↓ _      |            |                       |                   |               |              |             |               |             |           |           |             |      |        |       |
|-------------|----------|------------|-----------------------|-------------------|---------------|--------------|-------------|---------------|-------------|-----------|-----------|-------------|------|--------|-------|
| ۰ ک         | MY TASKS | 🕲 SYSTEM 👻 | 12 CINTRALLIBRARIES - | ERSK MANAGEMENT + | B INSURANCE + | 🔉 compunce 🕶 | P ACTIONS . | a ANALYTICS . | - mas •     |           |           |             |      | ۵      | # ? 🛔 |
| $( \cdot )$ | Actions  | Opened 💽   | Complete              |                   |               |              |             | 0 0           | G Meisspr . | G Reports | S Hatay . | 2 Celculate | <br> | Cancel | Save  |

(b) Depending on your updates, the numbers shown at the bottom of the tile may change.

| 🗑 🗄 мү                          | tasks 🙌          | CENTRAL LIBRARIES 🔻 | 📃 RISK MANAGEMENT 🔻     | 🔄 INTERNAL AUDIT 👻              | INSURANCE 🔻                    | 🖇 compliance 👻 🏱 actions 🛡 |
|---------------------------------|------------------|---------------------|-------------------------|---------------------------------|--------------------------------|----------------------------|
| My tasks 18<br>This is your das | hboard with curr | ent tasks           |                         |                                 |                                |                            |
| Actio                           | ns               | iii<br>Audits       | ✓<br>Control Assessment | DCF Individual<br>Questionnaire | Findings and<br>Recommendation | c<br>s Insurance Claims    |
| open Due No<br>4 1              | v Overos<br>1    | Open tasks No task  |                         | No tasks                        | Open tasks<br>3                | No tasks                   |

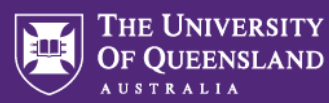

NOTE: The number of open actions will only change when the action is closed by the Internal Audit team.

#### 6. Log out

(a) You can log out of the system by going to the profile icon and chose from the dropdown menu or closing your browser window.

| 8    | E MY TASKS | 🕄 SYSTEM 🔫  | W CEN | ITRAL LIBRI | ARIES 🔻 | 📰 RISK MANAGEMENT 👻 | 🗐 INTERNAL AUDIT 👻    | 🛿 INSURANCE 👻   | 🖇 compliance 👻 🏱     | ictions 👻 🚔 AN      | ilytics 👻 isms 👻 |                   |            |       |                     | ۵  | F  | 3 1           |
|------|------------|-------------|-------|-------------|---------|---------------------|-----------------------|-----------------|----------------------|---------------------|------------------|-------------------|------------|-------|---------------------|----|----|---------------|
| +    | Actions    |             |       |             |         |                     |                       |                 |                      |                     |                  |                   |            | ↑ Exp | port 🖕 🕁 import ,   |    |    | dy Protile    |
| ۹.   | ×          | di ID       | *     | Show A      | ctive   | *                   |                       |                 |                      |                     |                  |                   |            | 11    | luik Operations 👻 🗃 | 0  |    | Notifications |
| ID   |            | Action Type |       | ▼ Stat      | us      | Business Unit       | Action Title          | Action Priority | Completion Percentag | e Action Owner      | Action Proxy     | Original Due Date | Due Date   | t     | Overdue (Due Date)  | Ch |    | Nout          |
| 1018 | 746        | Risk        |       | Comple      | eted    | UQ Development      | Train staff on how to | Priority 4      | 100%                 | protecht.consulting | g Rene Ferm      | 05/10/2023        | 05/10/2023 |       | 8                   | 05 | [• | logout        |

### Appendix

The following table explains the priorities which will be applicable to Internal Audit actions. Findings will be assigned a priority rating in the audit report. In the beginning all actions relating to a single finding will have one priority rating, i.e. the same priority rating as the finding.

| Priority 1 | Issues which are fundamental to the system of internal control to mitigate<br>risks in the audited processes. The issues observed can seriously<br>compromise the effectiveness of the system of internal control audited and<br>should be prioritised as a matter of urgency. |
|------------|----------------------------------------------------------------------------------------------------|
| Priority 2 | Issues which are important to the system of internal control to mitigate risks in the audited processes and should be prioritised as soon as possible.                                                                                                    |
| Priority 3 | Issues which are unlikely to have a significant impact on the system of internal control to mitigate risks in the audited processes but should be addressed as part of continuous improvement.                                                                                 |
| Priority 4 | Improvement Opportunity.<br>Issues that would, if addressed, enhance internal control or efficiency<br>relating to the audited processes. These issues relate to best practice or<br>efficiency improvement opportunities as opposed to internal control<br>weaknesses.        |

Video/s

Introductory Video

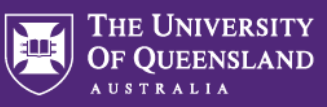

#### Contacts

| Name                        | Position                       | Email                    |
|-----------------------------|--------------------------------|--------------------------|
| Christine Tay               | Principal Assurance<br>Officer | internal-audit@uq.edu.au |
| Maria Somodevilla<br>Torres | Risk Systems Officer           | grc@uq.edu.au            |